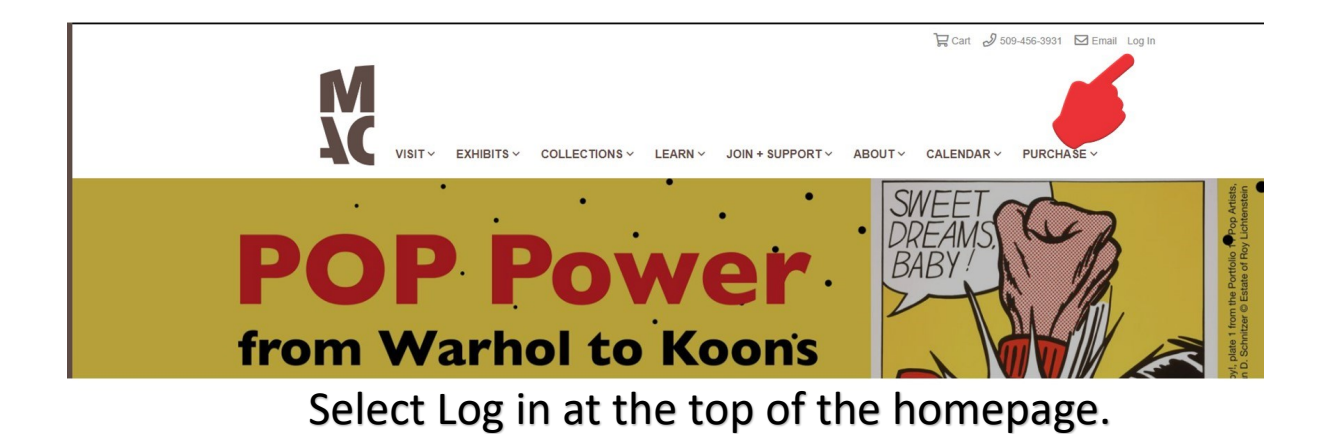

| Forgot Your User ID or Passy | word?    |  |
|------------------------------|----------|--|
|                              | Log In 💊 |  |
|                              |          |  |
| myusername                   |          |  |
| Login Here:                  |          |  |
| Returning Visitors           |          |  |
| Sign in                      | Register |  |

Already registered? Sign in with your username and password and proceed to the next step.

Don't have an account? Select the Register tab to create one.

Members, check the I am a Member box, and type in the membership ID found in your invite letter and email. Then click Create Web Account to create your username and password.

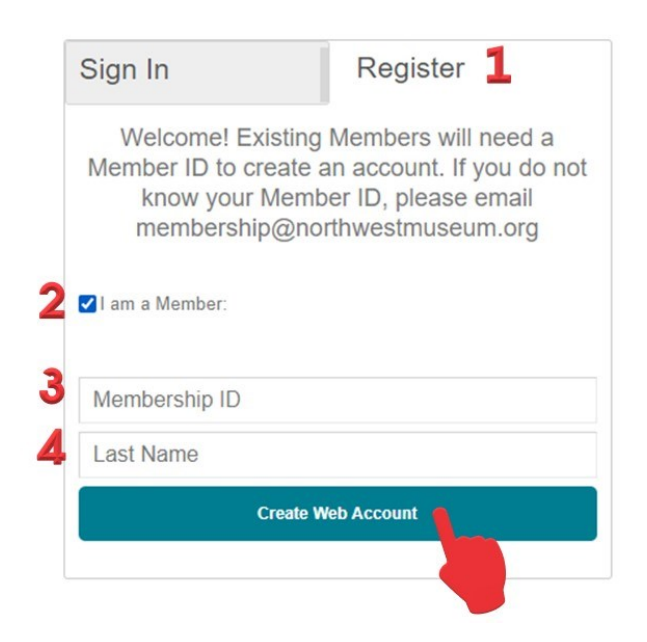

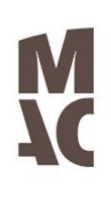

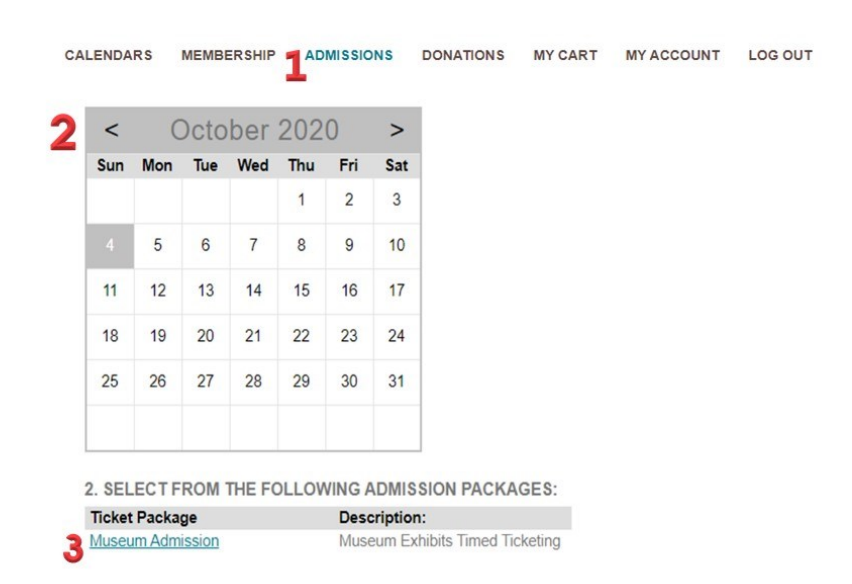

1. Once you have signed in or registered, select the Admissions tab to purchase tickets. 2. Select the date you would like to visit 3. Select the Admission Ticket Package below the calendar (you may need to scroll to see it)

On the next page, use the dropdown box to select the time you wish to visit. The next step will load automatically. Or return to date selection to choose a different date.

| SELECT YOUR DESIRE<br>THE DROPBOX BELOW<br>SOLD OUT. NEXT STEP<br>AUTOMATICALLY:                                                                                         | D ADMISSION TIME WITH<br>/. TIMES NOT SHOWN ARE<br>? WILL LOAD |
|----------------------------------------------------------------------------------------------------|----------------------------------------------------------------|
| SELECTED ADMISSION DATE: 10                                                                                                    | /04/2020                                                       |
| RETURN TO DATE SELECTION                                                                                                    |                                                                |
| - Please Select Time                                                                                                    | *                                                              |
| Please Select Time<br>10:00 AM Museum Admission 10/4/20-1/24/21<br>10:15 AM Museum Admission 10/4/20-1/24/21<br>10:30 AM Museum Admission 10/4/20-1/24/21                |                                                                |
| 10:45 AM Museum Admission 10/4/20-1/24/21<br>11:00 AM Museum Admission 10/4/20-1/24/21<br>11:15 AM Museum Admission 10/4/20-1/24/21                                      |                                                                |
| 11:30 AM Museum Admission 10/4/20-1/24/21<br>11:45 AM Museum Admission 10/4/20-1/24/21<br>12:00 PM Museum Admission 10/4/20-1/24/21<br>12:15 PM Museum Admission 10/4/20 |                                                                |
| 12:13 PM Museum Admission 10/4/20-1/24/21<br>12:30 PM Museum Admission 10/4/20-1/24/21<br>12:45 PM Museum Admission 10/4/20-1/24/21                                      |                                                                |
| 1:15 PM Museum Admission 10/4/20-1/24/21<br>1:30 PM Museum Admission 10/4/20-1/24/21<br>1:45 PM Museum Admission 10/4/20-1/24/21                                         |                                                                |
| 2:00 PM Museum Admission 10/4/20-1/24/21<br>2:15 PM Museum Admission 10/4/20-1/24/21<br>2:30 PM Museum Admission 10/4/20-1/24/21                                         | •                                                              |

| THE DROPBOX BELO<br>SOLD OUT. NEXT STE<br>AUTOMATICALLY: | W. TIMES NOT SI<br>P WILL LOAD | HOWN AF   | RE |
|----------------------------------------------------------|--------------------------------|-----------|----|
| SELECTED ADMISSION DATE:                                 | 10/04/2020                     |           |    |
| RETURN TO DATE SELECTION                                 | 4                              |           |    |
| SELECT TIME                                              |                                |           |    |
| 11:15 AM Museum Admission 10/4/20-1/24/                  | 21 -                           |           |    |
| 11.15 Aut Museum Admission 10/4/20-1/24/                 | 21 •                           |           |    |
| Seats Available: 16                                      |                                |           |    |
| ENTER THE NUMBER OF PEOP                                 | LE ATTENDING:<br>Price:        | Quantity: |    |
| Member Adult                                             | \$0.00                         | 00        |    |
| Member Child                                             | \$0.00                         | ••        |    |
| Member Senior                                            | \$0.00                         | 2         | \$ |
| Adult                                                    | \$15.00                        | ••        | Ċ  |
| Child 6-17                                               | \$10.00                        | 0 0       |    |
| Child 5 and Under                                        | \$0.00                         | ••        |    |
| College Student                                          | \$13.00                        | 00        |    |
| Senior 65+                                               | \$13.00                        | 00        |    |
|                                                          |                                |           |    |

Once you select a time, your ticket choices will load automatically. Each time slot has a capacity of 16. The availability will show once you select a time. If your group exceeds the remaining capacity, select a different time.

Members add Member admission to your cart, non members add regular admission to your cart.

Then apply any discount codes, and complete your purchase.

| DESCRIPTION                                                                                                    | PRICE                | QUANTITY             | SUBTOTAL              |                      |  |  |  |  |
|----------------------------------------------------------------------------------------------------|----------------------|----------------------|-----------------------|----------------------|--|--|--|--|
| Member Senior Ticket(s) for Museum Admission 10/4/20-1/24/21 on 10/04/2020 at 11:15 AM                                                                                                    | 0.00                 | 2                    | 0.00                  | Remove               |  |  |  |  |
| Promotional Code:                                                                                                    | Apply                |                      |                       |                      |  |  |  |  |
|                                                                                                    |                      |                      | Total:                | \$0.00               |  |  |  |  |
| For Blue Star Museum Days, use code BSMDS. For Active Duty Military and dependents ONLY. MUST show ID on entrance. Failure to show ID will result in full charge. Not valid with other discounts. |                      |                      |                       |                      |  |  |  |  |
| For Bank of America Cardholder Weekend use code BOAWK. Valid 10/4 ONLY for Cardholder ONLY. MUST show of with other discounts.                                                                    | ard and ID on entra  | ance. Failure to s   | now will result in fu | ll charge. Not valid |  |  |  |  |
| For AAA Show Us Your Card and Save Program use code AAADS. MUST show card and ID on entrance. Fai                                                                                                 | lure to show will re | sult in full charge. | Not valid with othe   | er discounts.        |  |  |  |  |

For regular military discount use code MILDS. MUST show valid ID on entrance. Failure to show ID will result in full charge. Not valid with other discounts.